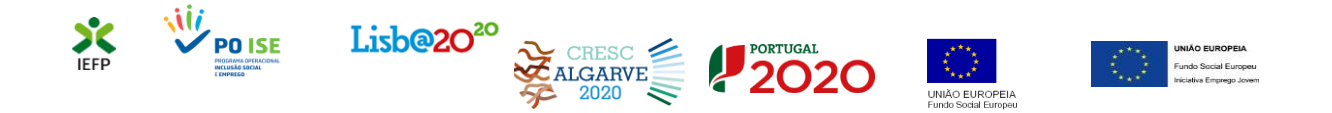

# Incentivo ATIVAR.PT – Conversão de contratos

# Guia de Apoio

## à apresentação de candidaturas

Atualizado em 01.09.2021

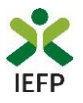

### ÍNDICE

| Procedimentos para apresentar pedido de apoio 3                                              |
|----------------------------------------------------------------------------------------------|
| Efetuar o registo do representante no portal iefponline3                                     |
| Efetuar a nomeação do representante da entidade no portal lefponline                         |
| Acesso ao formulário do pedido de apoio 3                                                    |
| Preencher o formulário de pedido de apoio e anexar documentos obrigatórios ao pedido6        |
| Submeter o pedido de apoio                                                                   |
| Consulta de pedidos de apoio                                                                 |
| ANEXOS                                                                                       |
| ANEXO 1 - Procedimentos de registo da entidade e do representante no portal iefponline11     |
| ANEXO 2 - Procedimentos para a nomeação do representante da entidade no portal iefponline 16 |

Para resposta a **dúvidas ou pedidos de esclarecimentos:** Centro de Contacto - telefone: 21 5803555 e 300 010 001 (todos os dias úteis, das 8h00 às 20h00)

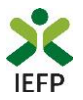

#### Procedimentos para apresentar pedido de apoio

Para apresentação do pedido do Prémio de conversão de contratos da medida Incentivo ATIVAR.PT é necessário efetuar os seguintes procedimentos no portal do iefponline:

- Efetuar o registo do representante que irá apresentar e gerir os pedidos de apoio da entidade;
- Efetuar a nomeação do representante, se ainda não o tiver nomeado;
- Preencher o formulário de pedido de apoio e submetê-lo.

#### Efetuar o registo do representante no portal iefponline

Para apresentação do pedido de apoio o representante da entidade deve estar registado no portal iefponline.

Para o efeito devem ser efetuados os procedimentos descritos no <u>anexo 1</u> deste documento.

Importante! A autenticação no iefponline é efetuada apenas com as credenciais da Segurança Social Direta. Caso ainda não tenha senha solicite a sua. Pode também efetuar autenticação por Cartão de Cidadão e Chave Móvel Digital.

#### Efetuar a nomeação do representante da entidade no portal lefponline

Para além de registar o seu representante, <u>a entidade deve efetuar a sua nomeação</u> no portal <u>iefponline</u> realizando os procedimentos descritos no <u>anexo 2</u> deste documento.

#### Acesso ao formulário do pedido de apoio

O pedido de apoio para esta medida é apresentado no iefponline, nos períodos definidos pelo IEFP e publicitados no Portal (<u>www.iefp.pt</u>), através do preenchimento e submissão do respetivo formulário, cujo acesso deve ser efetuado da seguinte forma:

#### 1º Entrar na área de gestão do portal do <u>iefponline</u> e efetuar a sua autenticação:

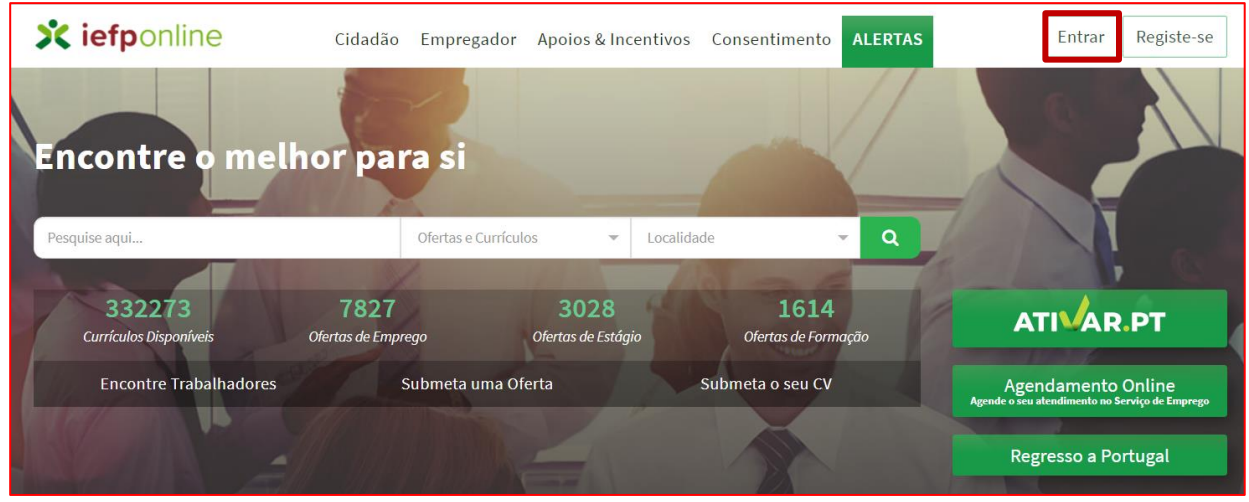

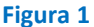

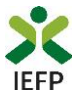

#### 2º Escolher o perfil de utilização

Para apresentar o pedido de apoio, após efetuar a autenticação, **deve** em primeiro lugar (na área de gestão do iefponline), **escolher o perfil de utilização** como representante conforme exemplo a seguir apresentado:

|                                                                                                    | Escolha o perfil de utilização                                                                                                    |  |
|----------------------------------------------------------------------------------------------------|----------------------------------------------------------------------------------------------------|--|
| Autenticação<br>Segurança Social Direta<br>Autentique se utilizando as suas credenciais da Segurança Social Direta | informação<br>• Nesta página acione o link correspondente ao perfil pretendido. Só assim poderá<br>utilizar em plenitude as funcionalidades deste portal. |  |
| Consulte o torial de autenticação                                                                                  | CANDIDATO REGISTA E GERE A SUA INSCRIÇÃO PARA EMPREGO                                                                                                    |  |
|                                                                                                    | E um Candidato? Encontre e candidate-se as melhores ofertas.<br>Dê o primeiro passo para uma nova carreira.<br>Registe-se como candidato                  |  |
|                                                                                                    | REPRESENTANTE                                                                                                    |  |
|                                                                                                    | • REPRESENTANTE •                                                                                                    |  |
|                                                                                                    | EMPREGADOR REGISTA E GERE ESTABELECIMENTOS DA ENTIDADE E SEUS REPRESENTANTES                                                                              |  |
|                                                                                                    | É um Empregador? Registe a sua entidade empregadora e faça Registe Empregador a gestão dos seus estabelecimentos.                                         |  |

Figura 2

3º Na área de gestão, escolher a opção "Candidaturas e Apoios" e, no separador "Emprego", "clicar" no símbolo • , e selecionar a medida pretendida:

| Área de Gestão          | Candidaturas e Apoios                                                                   |                                       |
|-------------------------|-----------------------------------------------------------------------------------------|---------------------------------------|
| Vista Geral             | Emprego Estágios Formação Outros Gestão de Candidaturas                                 | Incentivo ATIVAR.PT                   |
| ার্থ Comunicações       |                                                                                         | Estéries ATRAR DT. Deérie es Empres   |
| Currículos              | Medidas de Emprego                                                                      | Estagios ArivACP1 • Premio ao Emprego |
| 💼 Ofertas e Candidatos  | р в постава вликата в постава в на и селенита в соседа става в соседа в на на селенита. | ×                                     |
| 🥒 Candidaturas a Analas | Nonati Nelita Anti-Frita Sala-Anta salama Pala-Anta                                     |                                       |

Figura 3

Em alternativa, na opção "Apoios e Incentivos" escolher "Emprego", desde que tenha selecionado previamente o perfil de representante:

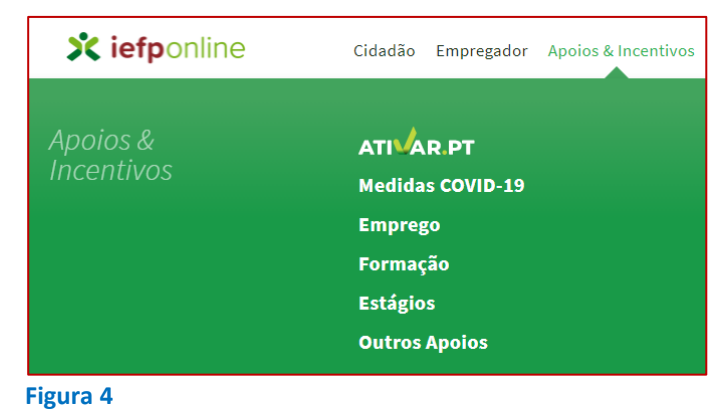

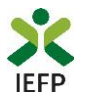

#### Na página seguinte, escolher "Mais informação":

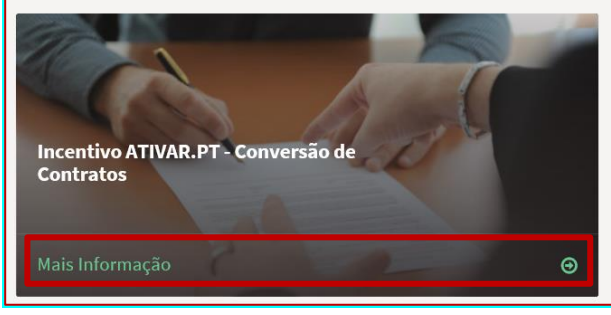

Figura 5

#### 4º De seguida, acionar o botão "Submeter Candidatura":

| R voltar Incentivo ATIVAR.PT - Conversão de C                                                                                                    | ontratos             |
|----------------------------------------------------------------------------------------------------|----------------------|
| No âmbito da medida <b>Incentivo ATIVAR.PT</b> , é concedido aos empregadores um prémio pela conversão de contrato de trabalho a termo certo em contrato de trabalho sem termo de trabalhadores abrangidos por esta medida ou pelas medidas Estímulo Emprego (Portaria n.º 149-A/2014, de 24 de julho) e Contrato-Emprego (Portaria n.º 34/2017, de 18 de janeiro) | Submeter Candidatura |
| Figura 6                                                                                                    |                      |

Importante! - o botão "Submeter Candidatura" só se encontra:

- visível durante o período em que as candidaturas se encontram abertas;
- ativo se selecionou o perfil de representante.

Ao acionar o botão "Submeter Candidatura", se não possuir contratos de trabalho em condições de serem apresentados em pedidos de apoio, é apresentada a seguinte mensagem:

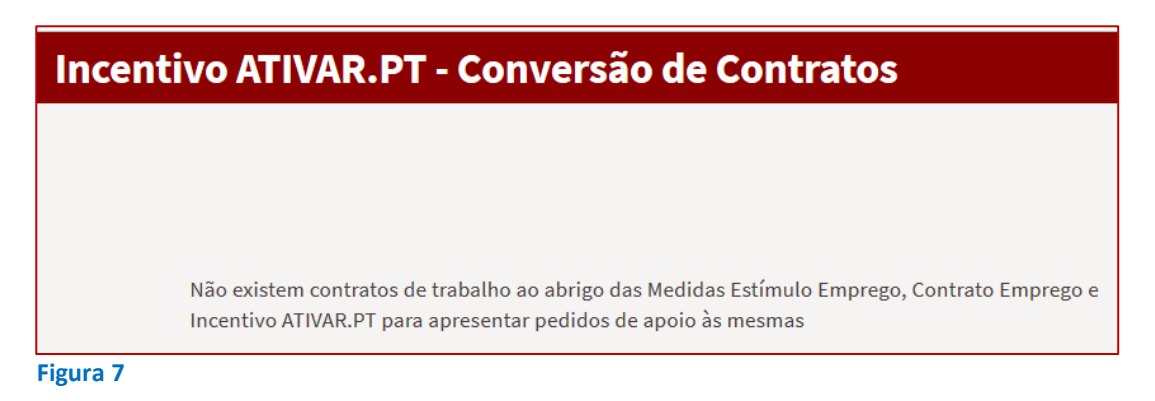

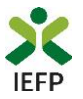

#### Preencher o formulário de pedido de apoio e anexar documentos obrigatórios ao pedido

O preenchimento do formulário do pedido de apoio inicia-se com a **escolha dos trabalhadores** para os quais pode pedir o apoio:

| Incentivo ATIVAR.PT -       | Conversão de | Contratos               |
|-----------------------------|--------------|-------------------------|
|                             |              |                         |
| DOCUMENTOS                  |              |                         |
| TRABALHADORES * Trabalhador | ~            | ESCOLHER FICHEIRO NO SE |

Vão aparecer para escolha apenas os trabalhadores para os quais tenha sido aprovada candidatura Estímulo Emprego, Contrato-Emprego ou Incentivo ATIVAR.PT, cujo contrato de trabalho tenha sido a <u>termo certo</u>.

Figura 8

No campo seguinte, deverá ser inserido o documento contendo o aditamento ao contrato de trabalho ou o contrato de trabalho sem termo:

| ESCOLHER FICHEIRO NO SEU COMPUTADOR (.PDF ATÉ 2MB): * |                     |
|-------------------------------------------------------|---------------------|
|                                                       | 🕹 Escolher Ficheiro |
| Figura 9                                              |                     |

Os quatro campos seguintes, abaixo exemplificados, permitem identificar a localização do posto de trabalho (PT) e a retribuição base do contrato sem termo do trabalhador:

| ▼ Seleccione                              |
|-------------------------------------------|
|                                           |
| RETRIBUIÇÃO BASE DO CONTRATO SEM TERMO: * |
| ✓ Retribuição base do contrato sem termo  |
|                                           |
|                                           |

**Importante!** – Não deve indicar os dados referentes à residência do trabalhador, mas sim os que se referem ao **local onde o mesmo irá trabalhar.** 

Ao escolher "adicionar", os trabalhadores aparecem numa lista com a estrutura abaixo, com a informação que foi registada nos campos anteriores:

| NOME      | NIF | ID PROCESSO | DATA DE FIM DE CONTRATO | ADITAMENTO | FREGUESIA DO PT  | RETRIBUIÇÃO BASE |
|-----------|-----|-------------|-------------------------|------------|------------------|------------------|
| GONÇALO   |     | 76          | 01-12-2015              | 117.pdf ጰ  | AGUADA DE CIMA 😣 | 1000 😣           |
| Figura 11 |     |             |                         |            |                  |                  |

Como se pode verificar acima, os campos "Aditamento", "Freguesia do PT" e "Retribuição Base " do contrato têm inscrita uma cruz, a vermelho. Este símbolo indica que esta informação pode ser retirada ou alterada (voltando a

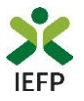

anexar novamente o ficheiro do aditamento ou o contrato de trabalho sem termo e a preencher a localização do posto de trabalho e a retribuição base do contrato sem termo do trabalhador).

De seguida **deve verificar o IBAN que consta do formulário** (preenchido automaticamente com a informação do registo), uma vez que será utilizado pelo IEFP para pagamento do apoio, se a candidatura for aprovada. **Caso não** seja o IBAN que pretende que seja utilizado pelo IEFP, deve alterá-lo antes da submissão da candidatura:

| IBAN      |        |        |               |      |
|-----------|--------|--------|---------------|------|
| IBAN ★    |        |        |               |      |
| PT50      | - 0000 | - 1111 | - 22222222222 | - 33 |
| Figura 12 | )      |        |               |      |

Deverá ainda assinalar, obrigatoriamente, que "Concorda com as condições acima descritas":

| DECLARAÇÃO                                                                                                    |
|----------------------------------------------------------------------------------------------------|
| Leia atentamente o texto:                                                                                                    |
| empregador declara:                                                                                                    |
| a. A veracidade das informações constantes deste pedido de apoio;                                                                                                    |
| b. Que se compromete que, no portal das Finanças, irá conceder autorização ao IEFP,IP para consulta on-line da situação contributiva perante a administração<br>fiscal ou que, no portal lefponline (área de gestão), irá disponibilizar a declaração atualizada comprovativa dessa situação; |
| c. Que autoriza os serviços competentes da Segurança Social a comunicar ao IEFP, IP informação relevante, para efeitos de concessão do apoio requerido;                                                                                                    |
| d. Ter conhecimento de que a informação que consta no pedido de apoio determina os apoios a conceder, bem como a aprovação do mesmo.                                                                                                    |
| Concordo com as condições acima descritas *                                                                                                    |

Figura 13

**NOTE BEM**: Para que uma candidatura possa ser submetida, tem de ser **anexado o ficheiro** de aditamento **ou do contrato de trabalho sem termo** e dada a indicação da **localização** do posto de trabalho e da **remuneração base** do contrato sem termo de, **pelo menos, um trabalhador da** listagem, bem como assinalar que leu e aceitou a declaração constante do pedido.

Deve também verificar toda a informação que preencheu, dado que a mesma vai condicionar os apoios a aprovar para a candidatura.

#### Submeter o pedido de apoio

Para submeter o pedido de apoio, pressione o botão mensagem:

, surgindo**, no final do ecrã**, a seguinte

| Vai submeter um pedido de apoio para 1 contrato(s). Deseja prosseguir? | Cancelar | Prosseguir |
|------------------------------------------------------------------------|----------|------------|
| Figura 14                                                              |          |            |

Neste exemplo, foi solicitado apoio para um contrato, pois, no exemplo acima, foi o contrato para o qual foi carregada informação respeitante ao aditamento, freguesia do PT e retribuição base do contrato.

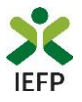

Se escolher "Cancelar", **poderá reverificar a informação**, e voltar a submeter. Se optar por "Prosseguir", o seu pedido de apoio será gravado, sendo fornecida a sua identificação:

| Candida | tura Registada                                                                | • |
|---------|-------------------------------------------------------------------------------|---|
|         | Medida Incentivo ATIVAR.PT - Conversão de Contratos                           |   |
|         | A candidatura foi submetida com sucesso<br>tendo sido atribuído o nº 1442373. |   |
|         | Voltar à página de Candidaturas e Apoios                                      |   |

### Consulta de pedidos de apoio

Na área de gestão no lefponline, em "Candidaturas e Apoios", são apresentadas as candidaturas a Medidas de Emprego, como é o caso do pedido ao Prémio de conversão de contratos da medida Incentivo ATIVAR.PT, sendo possível imprimir o mesmo em "Gestão de Candidaturas".

| Área de Gestão |                       | Candidaturas e Apoios                                                                                                    |  |  |  |  |
|----------------|-----------------------|----------------------------------------------------------------------------------------------------|--|--|--|--|
| ©              | Vista Geral           | Emprego Estágios Formação Outros Gestão de Candidaturas                                                                                   |  |  |  |  |
| ų              | Comunicações          |                                                                                                    |  |  |  |  |
|                | Currículos            | Gestão da candidatura           1         A gestão on-line permite executar um conjunto de ações sobre as várias candidaturas submetidas. |  |  |  |  |
|                | Ofertas e Candidatos  | A ação escolhida poderá ser feita sobre cada uma das candidaturas encontradas com a opção 'Pesquisar'.                                    |  |  |  |  |
| -              | Candidaturas e Apoios |                                                                                                    |  |  |  |  |
| *              | Downloads             | Candidaturas Submetidas                                                                                                    |  |  |  |  |
| 11             | Mapas de Assiduidade  |                                                                                                    |  |  |  |  |
| Ø              | Pedidos de Contacto   | ID<br>CANDIDATURA ID PROCESSO N.ºPROCESSO ALTERAÇÃO CANDIDATURA DESIGNAÇÃO ESTADO COMPLEMENTAR                                            |  |  |  |  |
| 47             | Agendamento Online    | 1442373 0 2020-11-03 Conversão de Contratos Submetido ATIVAR.PT                                                                           |  |  |  |  |
| Figur          | a 16                  |                                                                                                    |  |  |  |  |

A impressão da candidatura corresponderá ao modelo da figura da página seguinte.

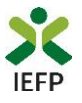

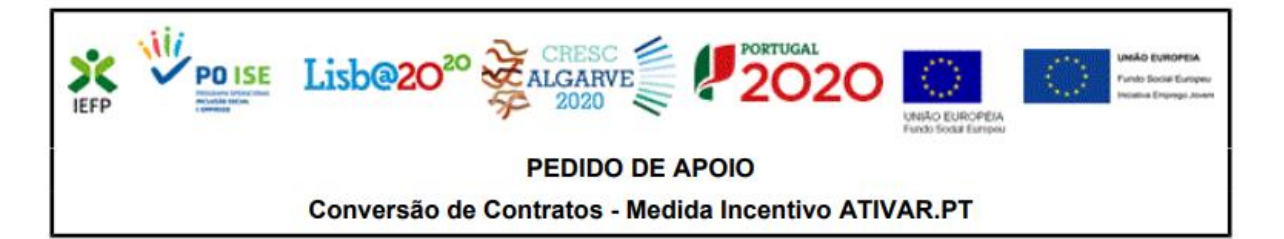

Identificação do pedido de apoio

Id de candidatura:

Data de submissão

Identificação da entidade NIPC/NIF: Denominação social/Nome:

#### Trabalhadores e contratos

| Nome | NIF | Contrato Emprego |             | Freguesia do PT | Retribuição base |
|------|-----|------------------|-------------|-----------------|------------------|
|      |     | Id de Processo   | Data de Fim |                 | do Contrato      |
|      |     |                  |             | 1               |                  |

#### **IBAN:**

#### Declaração

A entidade empregadora declara:

a) A veracidade das informações constantes deste pedido de apoio;

b) Que se ci npromete que, no portal das Finanças, irá conceder autorização ao IEFP,IP para consulta on-line da situação contributiva perante a administração fiscal ou que, no portal lefponline (área de gestão), irá disponibilizar a declaração atualizada comprovativa dessa situação;

c) Que autoriza os serviços competentes da Segurança Social a comunicar ao IEFP, IP informação relevante, para efeitos de concessão do apoio requerido;

d) Ter conhecimento de que a informação que consta no pedido de apoio determina os apoios a conceder, bem como a aprovação do mesmo.

Li e aceito [ x ]

#### Figura 17

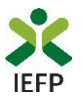

# ANEXOS

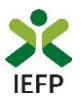

# ANEXO 1 - Procedimentos de registo da entidade e do representante no portal iefponline

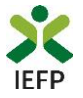

Os registos no portal <u>iefponline</u>, para a entidade e para o representante da mesma, são efetuados através da autenticação Segurança Social Direta (SSD), de acordo com os procedimentos a seguir descritos:

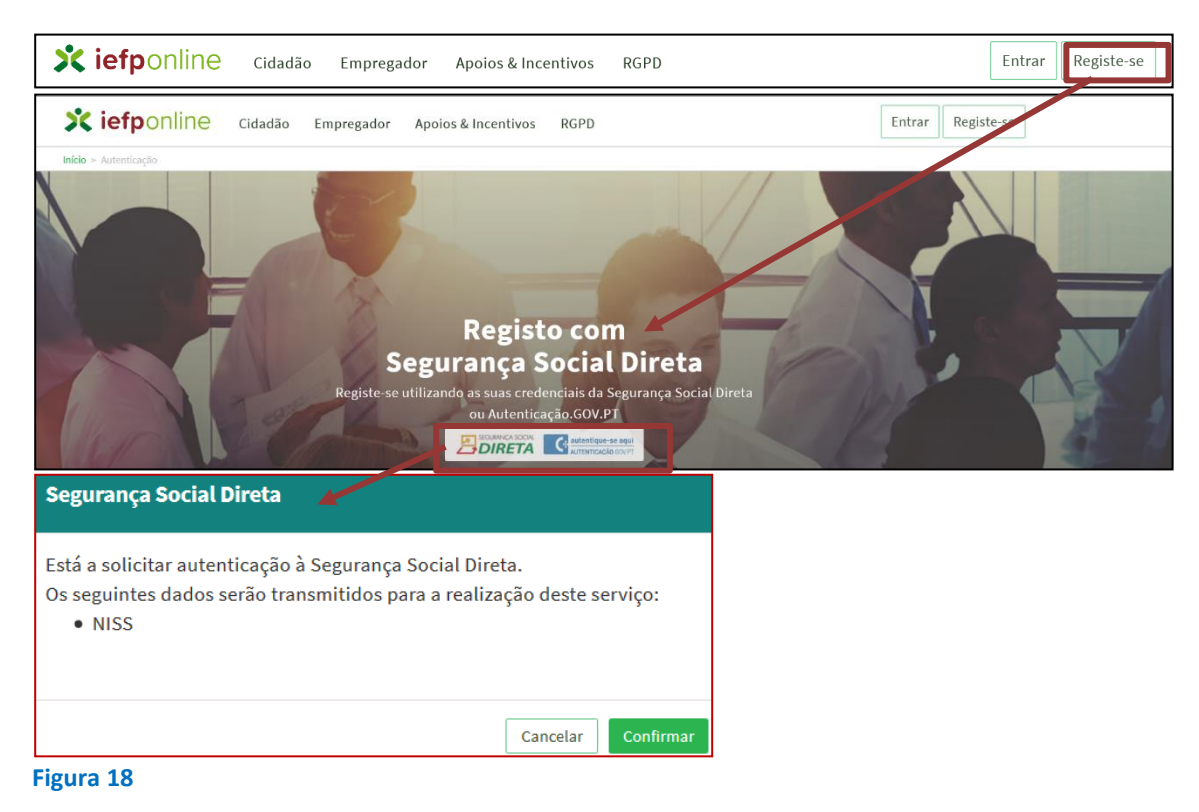

De seguida, é redirecionado para a página de autenticação da Segurança Social Direta:

| Aceda com                                 |                                     |
|-------------------------------------------|-------------------------------------|
| Avise-me antes de entrar noutros sites.   | Quer registar-se pela primeira vez? |
| Perdi a palavra-chave                     | É rápido e simples.                 |
| Entrar                                    | Efetuar Registo                     |
| Também pode aceder com                    |                                     |
| autentique-se aqui<br>AUTENTICAÇÃO.GOV.PT |                                     |
|                                           | Mais informação                     |
| Figura 19                                 |                                     |

**Importante!** Caso não tenha senha na Segurança Social Direta deve escolher a opção de registo e aguardar o envio da senha. A Segurança Social vai enviar um código de verificação que lhe permitirá definir a sua palavra-chave. Confirme como pretende receber o código de verificação: Por correio eletrónico ou Por SMS (mensagem escrita para o telemóvel).

Se os contactos que indicou são ambos diferentes dos existentes ou se não tiver contactos registados na Segurança Social, surge apenas a opção Por Carta-Pin. Nesta situação, ser-lhe-á enviado um Código de Verificação por Carta-Pin, para a morada que consta na Segurança Social.

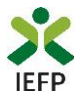

Após autenticação é redirecionado para a página de novo registo de utilizador para confirmar o seu e-mail:

| Novo Registo de Utilizador                                                                                                    |            |
|----------------------------------------------------------------------------------------------------|------------|
| Atenção<br>Reale parter judicar na contencios de acesas (utilizador/palener-chend) que já tinha em netemprega gor pl para se<br>estentar | The second |
| Campos obrigatórios assinalados com<br>Confirme se os dados preenchidos nos separadores se encontram corretos                            |            |
| Dados de Utilizador  NOME +                                                                                                    |            |
| N35+                                                                                                    |            |
| ENDEREÇO DE E-MAIL VÂLISO •                                                                                                    |            |
| CONTINUAR CONTACTO •                                                                                                    |            |
| Registar                                                                                                    |            |

Figura 20

Recebe mensagem de confirmação de registo com indicação de envio de confirmação para o e-mail:

| Registo criado com sucesso!                                                                                                   |
|----------------------------------------------------------------------------------------------------|
| O seu registo foi efetuado com sucesso. Enviamos para a sua caixa de correio eletrónico<br>email para confirmação do registo. |
| Caso não receba o email de confirmação verifique no Spam, ou carregue no botão de<br>reenviar para receber novo email.        |
| EMAIL                                                                                                    |
|                                                                                                    |
| Voltar Reenviar                                                                                                    |
| Figura 21                                                                                                    |

No seu e-mail, deve confirmar o link enviado para confirmação do registo no iefponline:

Está prestes a concluir a criação do seu registo de utilizador no lefponline.

De modo a confirmar o seu registo carregue aqui.

Em caso de dúvidas, questões ou comentários, por favor contacte-nos através

- Do Centro de Contacto 300 010 001 (disponível todos os dias úteis, das 8 às 20 horas)
- Da página e-Balcão, disponível no portal do IEFP.

Este email foi enviado por um sistema automático.

Por favor, não responda a este email. Obrigado Figura 22

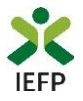

Após confirmação do registo, surge a mensagem abaixo, na qual deve clicar em "Entrar":

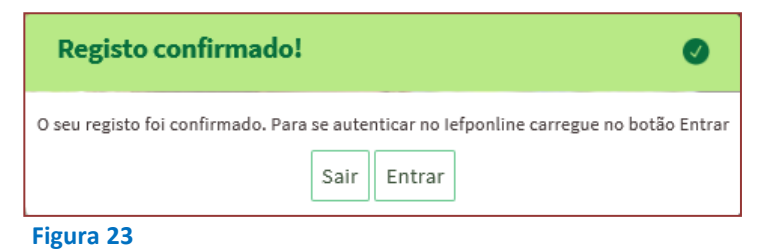

Volta a selecionar a opção de <u>autenticação na Segurança Social Direta</u> e confirma a mensagem abaixo apresentada

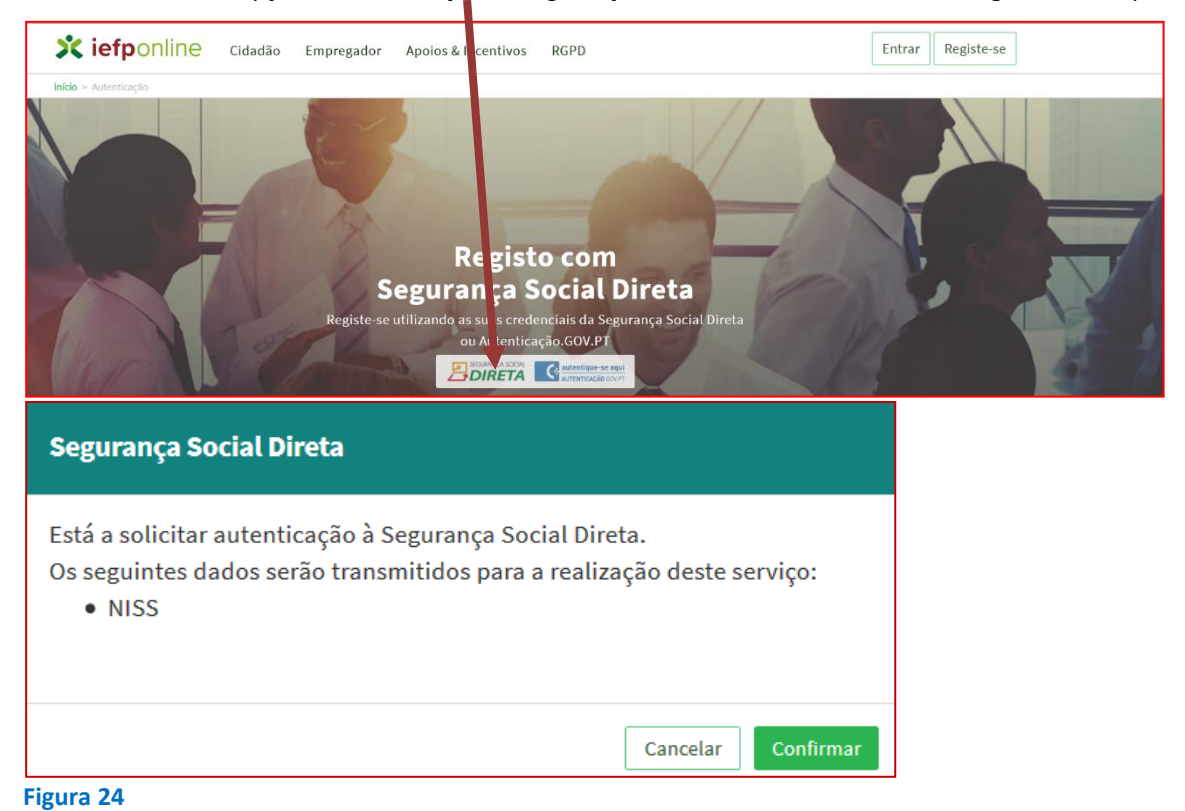

De seguida, visualiza a informação referente ao seu perfil:

#### NISS iniciado por 2

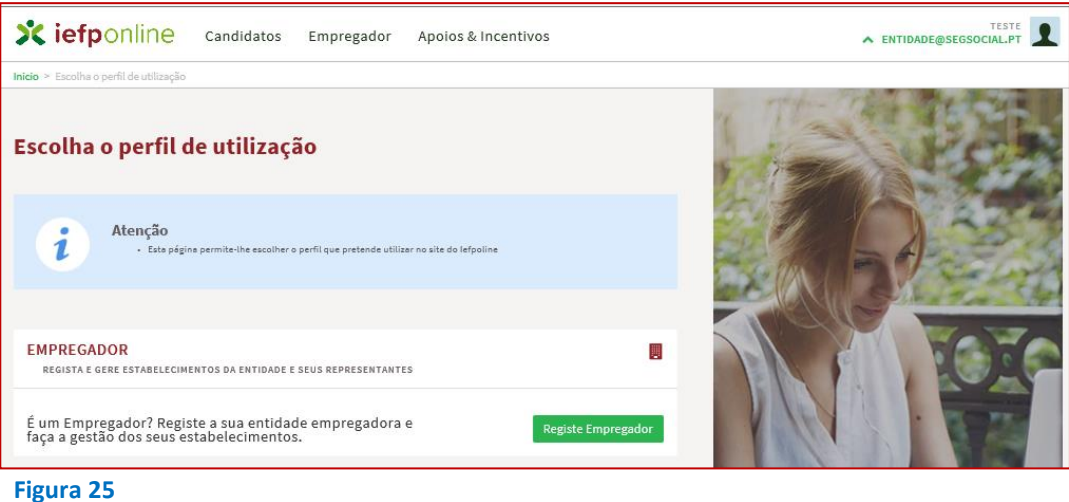

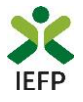

#### NISS iniciado por 1

| scolha o perfil de utilização                                                                               |                          |
|----------------------------------------------------------------------------------------------------|--------------------------|
| Atenção<br>• Esta pégina permite-lhe escolher o perfil que pretende utilizar no site do lefpoline           |                          |
| CANDIDATO<br>Regista e gere a sua inscrição para emprego                                                    | -                        |
| É um Candidato? Encontre e candidate-se às melhores<br>ofertas. Dê o primeiro passo para uma nova carreira. | egiste-se como candidato |
| EMPREGADOR<br>REGISTA E GERE ESTABELECIMENTOS DA ENTIDADE E SEUS REPRESENTANTES                             |                          |
| É um Empregador? Registe a sua entidade empregadora e<br>faça a gestão dos seus estabelecimentos.           | Registe Empregador       |

Figura 26

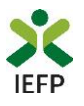

# ANEXO 2 - Procedimentos para a nomeação do representante da entidade no portal iefponline

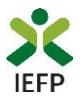

A nomeação do representante da entidade é efetuada portal iefponline da seguinte forma:

 Autenticar-se via Segurança Social Direta com o NISS da entidade (iniciado por 1 – Empregador em nome individual ou 2 – Pessoa coletiva).

Após autenticação visualiza a página "Vista geral", na qual deve escolher a opção "Gestão de representantes":

| Xiefponline cidadão                                                                                                    | Empregador Apoios & Incentivos                                                                                                    |                                                                                                    |
|----------------------------------------------------------------------------------------------------|----------------------------------------------------------------------------------------------------|----------------------------------------------------------------------------------------------------|
| Início > Vista Geral                                                                                                    |                                                                                                    |                                                                                                    |
| Área de Gestão                                                                                                    | Vista Geral                                                                                                    |                                                                                                    |
| <ul> <li>Vista Geral</li> <li>Gestão de Empregador</li> <li>Gestão de Estabelecimentos</li> <li>Gestão de Representantes</li> </ul> | <ul> <li>Nesta página apresenta-se um conjunto de funciona sua Entidade Empregadora:         <ul> <li>Gestão de Empregador - Consultar e alterar o da conta da entidade neste portal</li> <li>Gestão de Estabelecimentos - Registar estab alterar dados dos estabelecimentos</li> <li>Gestão de Representantes - Identificar e elin estabelecimentos (Obrigatório para o registo de Candidaturas)</li> <li>O Representante / Gestor tem que estar registado n</li> </ul> </li> </ul> | alidades que lhe permitirão fazer a gestão da<br>os dados da Entidade e identificar gestores<br>elecimentos da entidade e consultar e<br>ninar representantes de cada um dos<br>de Ofertas de Emprego e submissão e gestão<br>na Segurança Social Direta e no Iefponline. |
|                                                                                                    | DADOS DO EMPREGADOR                                                                                                    |                                                                                                    |

Figura 27

• Na página da "Gestão de representantes" deve acionar o botão "Representantes", no estabelecimento para o qual quer indicar o representante:

| cio > / | rea de Gestão > Gestão de Estabelecime | ntos                                                                                                    |                                                                       |                                            |                                        |                                |                   |
|---------|----------------------------------------|----------------------------------------------------------------------------------------------------|-----------------------------------------------------------------------|--------------------------------------------|----------------------------------------|--------------------------------|-------------------|
| Área    | de Gestão                              | Gestão de                                                                                                    | Representantes                                                        |                                            |                                        |                                |                   |
| •       | Vista Geral                            |                                                                                                    |                                                                       |                                            |                                        |                                |                   |
|         | Gestão de Empregador                   | i                                                                                                    | Nesta página deverá identificar o<br>entidade (será este representant | s representantes de<br>e que terá permissõ | cada um dos esta<br>es para registar e | abelecimento:<br>gerir Ofertas | s da<br>Emprego e |
| ₫       | Gestão de Estabelecimentos             | Candidaturas a Programas e Medidas).<br>O Representante / Gestor tem que estar registado na Segurança Social Direta e no Iefponline. |                                                                       |                                            |                                        |                                |                   |
| 5       | Gestão de Representantes               |                                                                                                    |                                                                       |                                            |                                        |                                |                   |
|         |                                        | DESIGNAÇÃO                                                                                                    | MORADA                                                                | LOCALIDADE                                 | ESTADO                                 |                                |                   |
|         |                                        |                                                                                                    | ESTE NACIONAL 379                                                     | SESIMBRA                                   | Validado                               | Г                              | 1 Representantes  |
|         |                                        | LDA                                                                                                    | LSTR INCIONE STS                                                      | SESIMOIOT                                  |                                        |                                |                   |

Figura 28

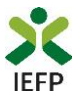

• Na página seguinte deve escolher "Adicionar":

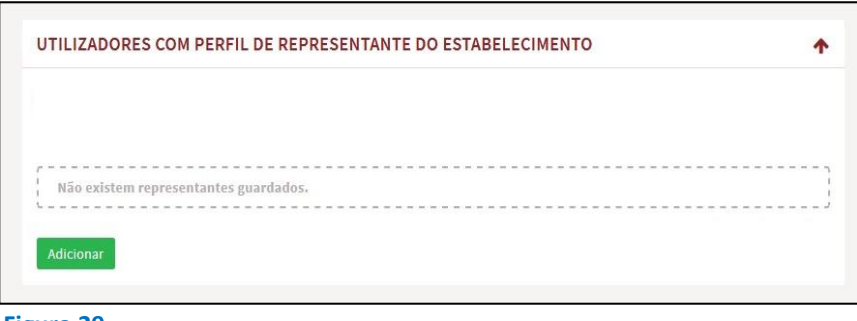

Figura 29

- De seguida, deve:
  - $\circ$  ~ Inserir o NISS da pessoa singular à qual quer atribuir o perfil de representante;
  - Clicar em Pesquisar:

| Adicione                      | Representante do Estabelecin                                                                  | nento                                   |
|-------------------------------|-----------------------------------------------------------------------------------------------|-----------------------------------------|
| 🛭 O utilizado<br>candidaturas | r com perfil de Representante de estabelecime:<br>a medidas de emprego ou ofertas de emprego. | nto terá permissões para submeter/gerir |
| ΙΝDIQUE Ο ΝÚ                  | MERO DE SEGURANÇA SOCIAL                                                                      |                                         |
| -                             |                                                                                               |                                         |
| Limpar                        | Pesquisar                                                                                     |                                         |
|                               |                                                                                               |                                         |

- Após efetuar a pesquisa acima descrita, se a pessoa singular:
  - <u>Estiver registada no iefponline através da Segurança Social Direta</u>, irá surgir a informação abaixo.
     Caso a pessoa singular seja a pretendida, deve clicar em "Adicionar":

| ADICIONAR |
|-----------|
| CARLOS    |
|           |

 Se não estiver registada no <u>iefponline através da Segurança Social Direta</u> é emitida a mensagem abaixo. Nestes casos, é necessário que a pessoa singular que será o representante da entidade efetue o seu registo no iefponline de acordo com os procedimentos descritos no <u>anexo anterior</u>.

| Não foram encontrados registos para o NISS indicado. |    |
|------------------------------------------------------|----|
|                                                      | ок |
| Figura 32                                            |    |

Pode também consultar esta informação no <u>Tutorial de nomeação de representantes</u> disponível no portal iefponline.